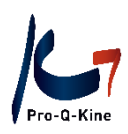

# PE-online Guide - Kinesitherapeut –

Praktische gids over het PE-online portfolio voor de kinesitherapeut

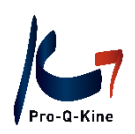

# Inhoud

| 1. lı | ntro                                                 | . 3 |
|-------|------------------------------------------------------|-----|
| 2. P  | E-online kalender                                    | . 4 |
| 3. P  | E-online portfolio                                   | . 6 |
| A     | . Portfolio aanmaken                                 | . 6 |
| B     | 8. Inloggen in uw portfolio                          | . 7 |
| C     | C. Wachtwoord vergeten                               | . 7 |
| 4. V  | Vegwijs in uw PE-online portfolio                    | . 9 |
| Α     | A. Hoofdscherm van uw portfolio                      | . 9 |
| B     | 8. Mijn gegevens                                     | 11  |
| C     | C. Hoe registreer ik mijn activiteiten in PE-online? | 12  |
|       | VERBETERTRAJECT                                      | 12  |
|       | PEER REVIEW NAAR KEUZE                               | 14  |
|       | PEER REVIEW OF E-LEARNING MET VASTGELEGD THEMA       | 15  |
|       | NAVORMING                                            | 17  |
|       | EVALUATIE VAN HET VERBETERTRAJECT                    | 19  |
|       | CHECKLIST PRAKTIJK                                   | 20  |
|       | PATIENTENBEVRAGING OF ALTERNATIEF MET TOEPASSING     | 20  |
| C     | ). Historiek                                         | 24  |

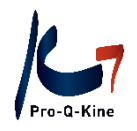

# 1. Intro

Het systeem van kwaliteitsbevordering in de kinesitherapie verloopt via PE-online. PE-online staat voor <u>P</u>ermanente <u>E</u>ducatie. Het is een online platform waar professionals en aanbieders van scholingsactiviteiten eenvoudig en efficiënt het proces van kwaliteitspromotie en deskundigheidsbevordering kunnen organiseren. PE-online wordt hiervoor door verschillende beroepsgroepen gebruikt in Nederland en België.

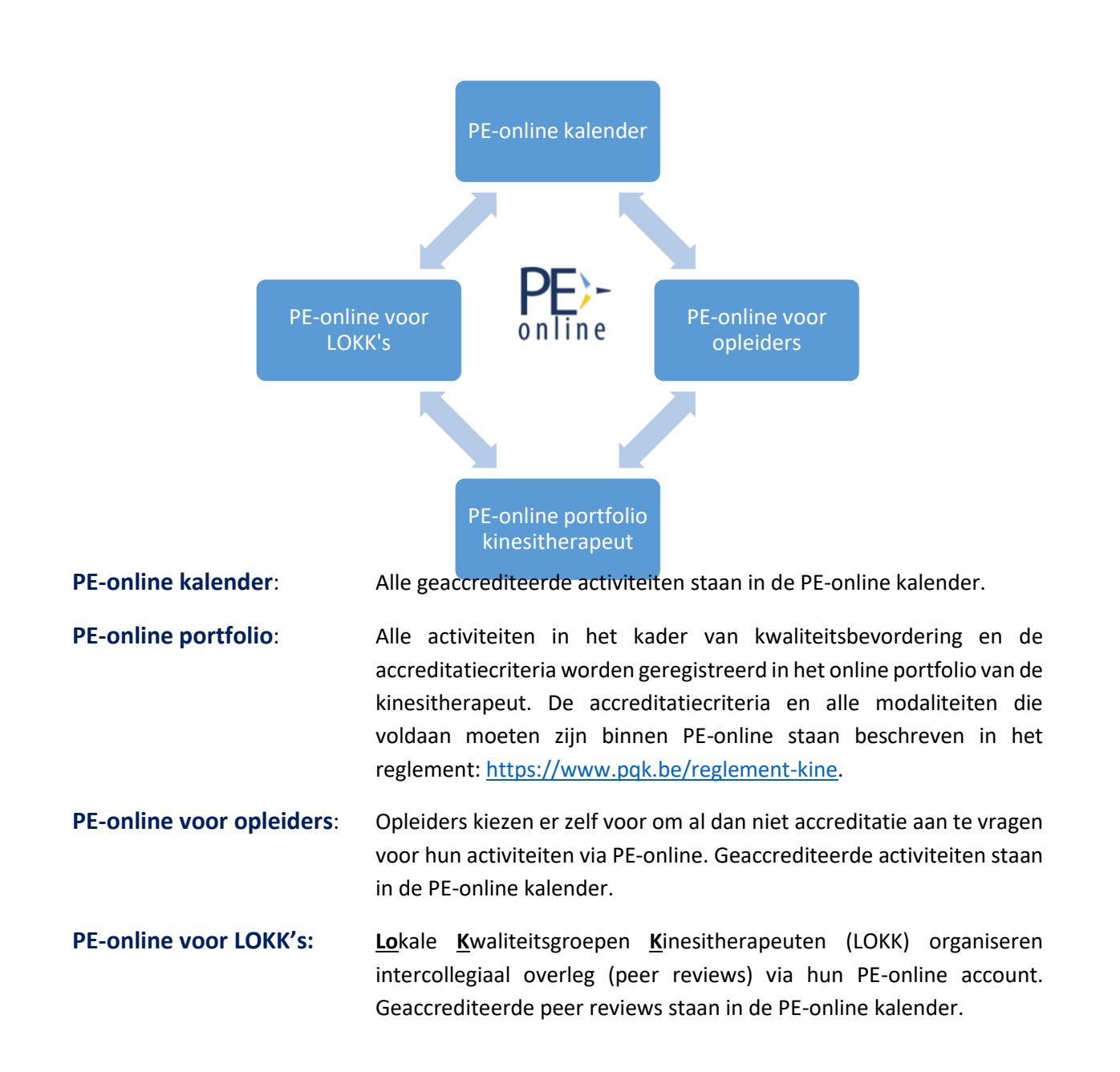

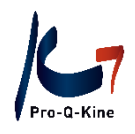

# 2. PE-online kalender

## $\rightarrow$ Wat?

De PE-online kalender bevat alle geaccrediteerde activiteiten.

#### → Raadplegen?

Via www.pqk.be – tab 'Kinesitherapeut' – 'PE-online kalender'.

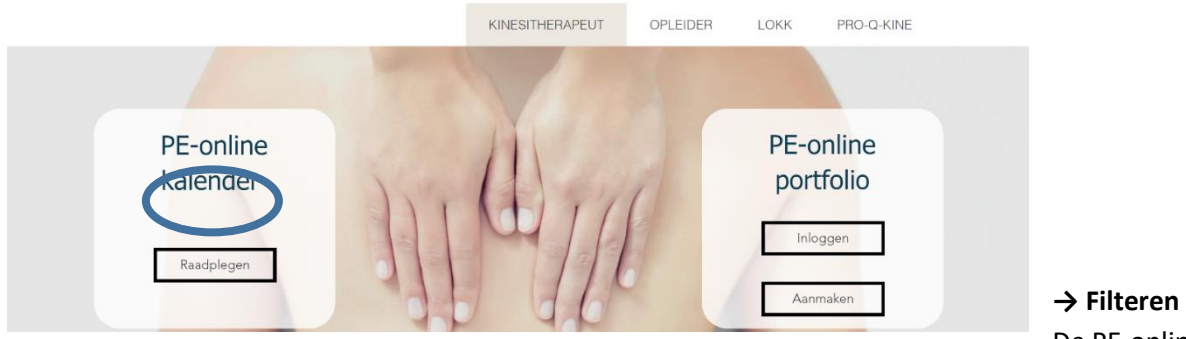

De PE-online

kalender staat standaard gefilterd op "Klassikaal". Dit zijn alle geaccrediteerde navormingen. Bent u op zoek naar e-learnings of naar peer reviews (intercollegiaal overleg), dan dient u het type aan te passen in de blauwe balk bovenaan.

| Filters                           | Reset filters | orden 514 resultaten getoond                                                                                                    |          |                |  |
|-----------------------------------|---------------|----------------------------------------------------------------------------------------------------|----------|----------------|--|
| Vanaf                             |               | 👬 Klassikaal 🛉 Individueel/e-learnings or                                                                                                    | n demand | 🐝 Peer reviews |  |
| 01-07-2024                        | <b>#</b>      |                                                                                                    |          |                |  |
|                                   |               | Onderzoek en behandeling van                                                                                                    |          | ma 1-7-2024    |  |
| Aanvangsdag(en)<br>Ma Di Wo Do Vr | Za Zo         | In deze cursus knjgt de cursist een korte theoretische<br>bespreking (20%) van de verschillende laesies van de<br>voet die in deze cursus aan bod komen. Daarna volgt<br>een praktische benadering (80%)bestaande uit<br>onderzoek en behandeling.De meest voorkomende |          | Zedelgem (BE)  |  |
| Taal Frans                        |               |                                                                                                    |          | Geaccrediteerd |  |
| Nederlands                        |               | voettraumata in de sport zijn een klassiek                                                                                                    |          |                |  |

#### Op zoek naar een specifieke activiteit?

Via de kolom aan de linkerkant van uw scherm kan u verschillende filters instellen. U kan hier de titel of opleider van de cursus ingeven, cursussen in een bepaalde periode opzoeken of een taal selecteren.

Ter info: u kan ook cursussen uit het verleden opzoeken. Klik daarvoor op het icoontje van de kalender links bovenaan.

Bij de filter "PE-categorie" kan u zoeken op specifieke activiteiten. U zal daar eveneens categorieën terugvinden voor alle Bijzondere Beroepsbekwaamheden (BBK's). Dit zijn activiteiten waarbij, naast accreditatie voor het hoofdportfolio, ook registratie in de respectievelijke subportfolio's werd gevraagd. Voor meer info i.v.m. de BBK's en subportfolio's kan u terecht op <u>www.bbk-qpp.be</u>.

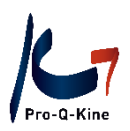

| -categorie<br>Belecteer of zoek                     | Ascendo educatief ★★★★☆ 4 -2336 Reviews<br>ASCENDO EDUCATIEF: Het gebruik van mainstre | am       | Ħ |
|-----------------------------------------------------|----------------------------------------------------------------------------------------|----------|---|
| Geen                                                | diaitale tools in de pediatrische kinépraktiik (Notic                                  | ·'n,     | • |
| Bekkenbodemreëducatie en perinatale kinesithera     | apie - Cursussen, bijscholingen en symposia (automatisch toegevoegd)                   | the last | ~ |
| Bekkenbodemreëducatie en perinatale kinesithera     | apie - Peer review (automatisch toegevoegd)                                            | ik in    |   |
| Cardiovasculaire kinesitherapie - Peer review (auto | omatisch toegevoegd)                                                                   |          |   |
| Cardiovasculaire kinesitherapie - Cursussen, bijsch | iolingen en symposia (automatisch toegevoegd)                                          |          |   |
| Manuele therapie - Cursussen, bijscholingen en sy   | mposia (automatisch toegevoegd)                                                        | m        | # |
| Manuele therapie - Peer review (automatisch toeg    | evoegd)                                                                                |          | • |
| Neurologische kinesitherapie - Peer review (autom   | natisch toegevoegd)                                                                    | ik in    | ~ |
| Neurologische kinesitherapie - Cursussen, bijscho   | lingen en symposia (automatisch toegevoegd)                                            |          |   |
| Pediatrische kinesitherapie - Peer review (automat  | isch toegevoegd)                                                                       |          |   |
| Pediatrische kinesitherapie - Cursussen, bijscholin | gen en symposia (automatisch toegevoegd)                                               |          |   |
|                                                     |                                                                                        |          |   |
| Pro-Q-Kine - Algemeen kinesitherapeutisch           |                                                                                        |          |   |

#### → Details van de opleiding

Klik op een opleiding voor een korte omschrijving van de activiteit. Onderaan vindt u om o.a. volgende details:

- Punten (= navormingseenheden NE):
  - Categorie waartoe de activiteit behoort
  - o Aantal navormingseenheden

Let op! Indien er ook registratie voor een bijzondere beroepsbekwaamheid (BBK) werd aangevraagd door de opleider, dan zal het aantal punten voor die BBK daar eveneens weergegeven worden. De punten voor de BBK en de NE voor kwaliteitsbevordering worden NIET samengeteld.

Bv. Onderstaande activiteit geeft 4 NE voor kwaliteitsbevordering ("Pro-Q-Kine"). Heeft u ook een subportfolio voor de BBK bekkenbodemreëducatie en perinatale kinesitherapie, dan worden in dit subportfolio 4 punten geregistreerd.

| Delilization de sera Valueratio | en enimetria luineritterenia. Comunera biinteriane en enemeria               |
|---------------------------------|------------------------------------------------------------------------------|
| (automatisch toegevoego         | i en perinatale kinesitherapie - Cursussen, bijschollingen en symposia<br>d) |
| <b>Q</b> Geaccrediteerde punt   | en: 28                                                                       |
| 🛱 Accreditatieperiode: 2        | 26-2-2024 t/m 31-12-2024                                                     |
|                                 |                                                                              |
| Pro-Q-Kine - Algemeen k         | inesitherapeutisch                                                           |
| Seaccrediteerde punt            | en: 24                                                                       |
| # Accreditationeriode: 1        | 26-2-2024 t/m 31-12-2024                                                     |

Let op! Bij de categorie 'Peer review' staat er telkens '1'. Dit cijfer geeft geen NE weer, maar betekent "1 peer review". Peer reviews vormen een criterium op zich, en leveren geen NE op.

- Naam van de opleider:
  - De contactgegevens van de opleider

asbl Pro-Q-Kine vzw – info.nl@pqk.be |info.fr@pqk.be – www.pqk.be

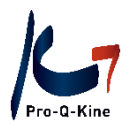

- Uitvoeringen (en eventueel uitvoeringen in het verleden)
  - Alle data waarop de activiteit plaatsvindt (of plaatsvond)
- Accreditatie
  - Het PE-online platform wordt gebruikt door meerdere beroepsgroepen. Wanneer u opleider bent, is het mogelijk om accreditatie aan te vragen voor meerdere beroepsgroepen (actief op PE-online). Voor al de activiteiten in de kalender wordt "Pro-Q-Kine" steeds vermeld onder deze rubriek.

#### → Inschrijven via de PE-online kalender

Als de opleider hiervoor kiest, kan u zich voor een activiteit inschrijven via de PE-online kalender. U klikt op de activiteit en bovenaan links klikt u op 'Aanmelden'.

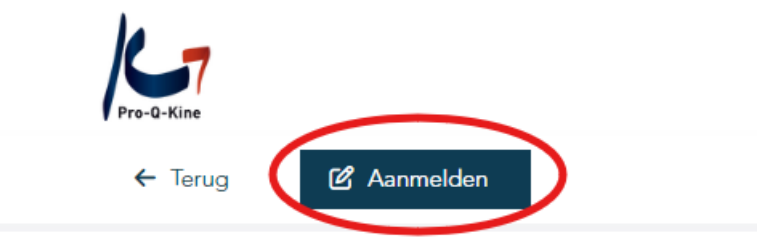

Geen aanmeldknop? Contacteer dan de opleider om u in te schrijven.

# 3. PE-online portfolio

#### A. Portfolio aanmaken

Om een PE-online portfolio aan te maken, heeft u een RIZIV-nummer nodig. Het is cruciaal dat u zich niet vergist bij het ingeven van dit nummer!

#### → Waar?

U maakt uw portfolio aan via de website van Pro-Q-Kine vzw <u>www.pqk.be</u> – tab 'Kinesitherapeut' – 'PE-online portfolio' – 'Aanmaken'.

U komt terecht op de aanmaakpagina van PE-online:

| ✓ Aanmaken                                                                |           |                                                                     | Ga naar 🗸 |  |
|---------------------------------------------------------------------------|-----------|---------------------------------------------------------------------|-----------|--|
| Portfolio aanmaken<br>Vul de onderstaande gegevens in en klik op Aanmaken | om uw acc | ount aan te laten maken. U krijgt een e-mail met inlog instructies. |           |  |
| E-mail adres *                                                            |           |                                                                     |           |  |
| E-mail adres (ter bevestiging) *                                          |           |                                                                     |           |  |
| Persoonsgegevens                                                          |           |                                                                     |           |  |
| Volledig RIZIV-Nr. *                                                      | ?         |                                                                     |           |  |
| Naam *                                                                    |           |                                                                     |           |  |
| Voomaam *                                                                 |           |                                                                     |           |  |
| Praktijkadres 1                                                           |           |                                                                     |           |  |
| Adres praktijk *                                                          |           |                                                                     |           |  |
| Postcode praktiik *                                                       |           | [                                                                   |           |  |

asbl Pro-Q-Kine vzw - info.nl@pqk.be |info.fr@pqk.be - www.pqk.be

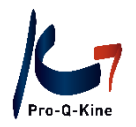

Na het invullen van alle gegevens, klikt u bovenaan op 'Aanmaken'.

U ontvangt vervolgens een e-mail van PE-online met uw gebruikersnaam en wachtwoord. U kan uw wachtwoord nadien wijzigen in uw portfolio.

! Door een portfolio aan te maken, verklaart u zich akkoord met het reglement voor kwaliteitsbevordering in de kinesitherapie. U vindt het reglement steeds op onze website www.pqk.be.

## B. Inloggen in uw portfolio → Waar?

U logt in via de website van Pro-Q-Kine vzw: <u>www.pqk.be</u> – tab 'Kinesitherapeut' – 'PE-online portfolio' – 'Inloggen'.

Inloggen met uw gebruikersnaam en het wachtwoord dat u kreeg van PE-online.

Uw gebruikersnaam start steeds met 'PQK-middelste 5 cijfers van uw RIZIV-nr', bv. PQK-55555.

|                | Inloggen professionals<br>Voer uw logingegevens in en druk op inloggen.                                   |
|----------------|----------------------------------------------------------------------------------------------------|
| LET OP! Uw geb | uikersnaam bestaat uit het voorvoegsel 'PQK-' gevolgd door de<br>middelste 5 cijfers uit uw RIZIV nummer. |
| Gebruikersnaam |                                                                                                    |
| Wachtwoord     |                                                                                                    |
| Gebruikersnaar | n bewaren op deze computer?                                                                               |
|                | Inloggen                                                                                                  |
|                |                                                                                                    |
|                |                                                                                                    |

## C. Wachtwoord vergeten

Als u uw wachtwoord vergeten bent, kan u dit opnieuw opvragen.

#### $\rightarrow$ Waar?

U gaat naar de loginpagina van het portfolio via de website van Pro-Q-Kine vzw <u>www.pqk.be</u> – tab 'Kinesitherapeut' – 'PE-online portfolio' – 'Inloggen'.

Onder 'Inloggen' ziet u 'Inloggegevens opvragen? Klik hier om deze op te vragen'

|               | Inloggen professionals<br>Voer uw logingegevens in en druk op inloggen.                                         |
|---------------|----------------------------------------------------------------------------------------------------|
| LET OP! U     | v gebruikersnaam bestaat uit het voorvoegsel 'PQK-' gevolgd door de<br>middelste 5 cijfers uit uw RIZIV nummer. |
| Gebruikersnaa | m                                                                                                    |
| Wachtwoord    |                                                                                                    |
| 🔊 🗌 Gebruike  | rsnaam bewaren op deze computer?                                                                                |
| [             | Inloggen                                                                                                    |
|               | nle                                                                                                    |

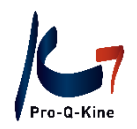

In het volgende scherm geeft u het e-mailadres in dat in uw PE-online portfolio staat. U ontvangt vervolgens een e-mail van PE-online om uw wachtwoord te resetten.

#### Logingegevens opvragen

| Terug                                                                                                    |                                                                                                    |  |  |  |  |  |  |  |
|----------------------------------------------------------------------------------------------------|----------------------------------------------------------------------------------------------------|--|--|--|--|--|--|--|
| J heeft al een account aangevraagd en u bent uw logingegegevens kwijt geraakt?<br>Voer hieronder uw emailadres in en logingegevens worden dan naar het opgegeven emailadres gestuurd. |                                                                                                    |  |  |  |  |  |  |  |
| U heeft al een account aangevraagd maar moet u uw<br>Voer hieronder uw emailadres in en logingegevens worde                                                                           | U heeft al een account aangevraagd maar moet u uw wachtwoord voor de 1e keer opvragen?<br>Voer hieronder uw emailadres in en logingegevens worden dan naar het opgegeven emailadres gestuurd. |  |  |  |  |  |  |  |
| U heeft uw logingegegevens opnieuw aangevraagd m<br>Controleer uw spamfilter. Mailberichten verstuurd vanuit p                                                                        | aaar deze komen niet binnen in uw mailbox?<br>oe-online.org moeten niet als spam worden gemarkeerd.                                                                                           |  |  |  |  |  |  |  |
| E-mail adres *                                                                                                    | Opvragen                                                                                                    |  |  |  |  |  |  |  |
| Als u nog steeds problemen ondervindt met inloggen, ner                                                                                                    | em dan contact op met de helpdesk.                                                                                                    |  |  |  |  |  |  |  |

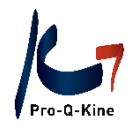

# 4. Wegwijs in uw PE-online portfolio

# A. Hoofdscherm van uw portfolio

Zodra u bent ingelogd in uw PE-online portfolio komt u terecht op het hoofdscherm. Daar ziet u uw statusoverzicht, per periode.

|   |                                                                   | Berichten (11)   Ander (sub)portfo                                   |
|---|-------------------------------------------------------------------|----------------------------------------------------------------------|
|   |                                                                   | HOOFDSCHERM MIJN GEGEVENS SNEL TOEVOEGEN OPLEIDINGSAGENDA EVALUATIES |
|   | 2022-2024                                                         |                                                                      |
| ^ | 01-01-2022 t/m 31-12-2024 Kwaliteitscriteria 2022-2024            | Onvoldoende                                                          |
| ^ | 01-01-2022 t/m 31-12-2022 Kwaliteitscriteria 2022  Periode Inzien | Norm: 40 Onvoldoende                                                 |
|   | 2019-2021                                                         |                                                                      |
| Ø | 2016-2018                                                         |                                                                      |
|   |                                                                   |                                                                      |

U kan elke lijn openklikken en op 'Periode inzien' klikken om alle details van die periode te zien. U ziet daar uw vooruitgang per criterium, met een voortgangsbalk.

| Kwaliteitscriteria 2022                                                  |      |   |      |    |
|--------------------------------------------------------------------------|------|---|------|----|
| Targetnorm                                                               | 3 40 |   |      |    |
| Uw resultaat                                                             | ② 0  |   |      |    |
| M Criteria                                                               |      |   |      |    |
| ◆ Cittena                                                                |      |   |      |    |
| 2022                                                                     |      |   |      |    |
| ✓ 2022 - Verbetertraject                                                 |      | • | 100% |    |
| ✓ 2022 - Peer review naar keuze                                          |      |   | •    | 0% |
| ✓ 2022 - Peer review (of e-learning) met vastgelegd thema : communicatie |      |   | •    | 0% |
| ✓ 2022 - Navorming                                                       |      |   | •    | 0% |
| ✓ 2022 - Evaluatie van het verbetertraject                               |      |   | •    | 0% |

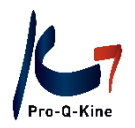

Als u klikt op het vinkje voor elk criterium, ziet u welke specifieke activiteit u reeds deed voor dat criterium.

| Kwaliteitscriteria 2022                          |                       |          |
|--------------------------------------------------|-----------------------|----------|
|                                                  |                       |          |
| <b>∀</b> Criteria                                |                       |          |
| 2022                                             |                       |          |
| ▲ 2022 - Verbetertraject                         | •                     | 100%     |
| Status                                           | Regel voldoende       |          |
| Minimaal te behalen                              | 1                     |          |
| Totaal behaald                                   | 1                     |          |
| Datum <sup>®</sup> <u>Categorie</u> <sup>®</sup> | <u>Omschrijving</u> ® | Status @ |
| 01-02-2022 Verbetertraject                       | Dit is een test       | Akkoord  |

#### Samengevat:

Het hoofdscherm van uw PE-online portfolio:

- U ziet uw statusoverzicht.
- U ziet uw vooruitgang ten opzichte van alle kwaliteitscriteria visueel voorgesteld.
- Elke regel is uitklapbaar, zodat u details terugvindt van uw activiteiten.

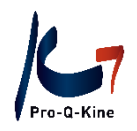

## B. Mijn gegevens

Onder de tab 'Mijn gegevens' vindt u uw persoonsgegevens.

|                                                                                                    | HOOFDSCHERM               | MIJN GEGEVENS             | SNEL TOEVOEGEN           | OPLEIDINGSAGENDA | EVALUATIES | F |
|----------------------------------------------------------------------------------------------------|---------------------------|---------------------------|--------------------------|------------------|------------|---|
| ✓ Opslaan Annuleren                                                                                         |                           |                           |                          |                  | Ga naar 🗸  |   |
| Mijn gegevens                                                                                               |                           |                           |                          |                  |            |   |
| Hieronder vindt u uw persoonsgegevens.<br>De eerste kolom geeft aan of dit gegeven in het openbare register | r aetoond wordt. Voor sor | mmiae aeaevens kunt u ta  | estemming geven door het | aan te vinken    |            |   |
| en on te elaan middele de OK knon hoven of onder on het scharm                                              | geteenia norati reer ser  | innigo gogorono kunt a ta | social and government    |                  |            |   |

- Als u verandert van e-mailadres, moet u ook hier uw e-mailadres wijzigen. Als u uw wachtwoord vergeet, moet u het e-mailadres ingeven dat in uw PE-online portfolio staat om het wachtwoord te kunnen wijzigen. Alle berichten van PE-online en de Pro-Q-Kine vzw nieuwsbrieven komen toe op het e-mailadres dat hier staat.
- Als u uw wachtwoord wil wijzigen, doet u dat hier.
- Als u wel of net niet wenst opgenomen te worden in het openbaar kwaliteitsregister (www.kinesitherapie.be), duidt u dat hier aan.
- Als u voldoet aan alle kwaliteitscriteria van het voorbije jaar, dan zal uw gepersonaliseerde poster hier beschikbaar zijn (v.a. 1 maart).
- Alle wijzigingen die u aanbrengt, moet u steeds bevestigen door bovenaan op 'Opslaan' te klikken! Doet u dat niet, dan gaan uw wijzigingen verloren.

Het is cruciaal dat de gegevens die u invult correct zijn.

Uw PE-online portfolio is een registratiemiddel op basis waarvan de subsidiërende instantie (het RIZIV) een kwaliteitspremie uitbetaalt. Bovendien komen deze gegevens ook in het Kwaliteitsregister <u>www.kinesitherapie.be</u> te staan.

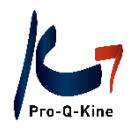

# C. Hoe registreer ik mijn activiteiten in PE-online?

## VERBETERTRAJECT

#### ! Jaarcriterium, te behalen voor 31/12

De kinesitherapeut vult jaarlijks een verbetertraject in, bij het begin van elk kalenderjaar (of bij het aanmaken van zijn PE-online portfolio). Dit verbetertraject bestaat uit 6 vragen, die hij invult via zijn PE-online portfolio.

#### → Waar terugvinden in het portfolio?

#### Klik op de tab 'Evaluaties' - 'Verbetertraject'

|                                                                                                    | HOOFDSCHERM                 | MIJN GEGEVENS | SNEL TOEVOEGEN | OPLEIDINGSAGEND | EVALUATIES HISTORIEK |
|----------------------------------------------------------------------------------------------------|-----------------------------|---------------|----------------|-----------------|----------------------|
| + Cursusevaluaties                                                                                                    |                             |               |                |                 |                      |
| Klik hier om vragenlijsten van neer reviews en cursusevaluaties van navormin                                            | a in te vullen              |               |                |                 |                      |
| Ter herinnering: 1 peer review naar keuze + 40 NE + 1 peer review of e-learni                                           | ng met vast thema per jaar. |               |                |                 |                      |
|                                                                                                    |                             |               |                |                 |                      |
| + Verbetertraject                                                                                                    |                             |               |                |                 |                      |
| bier om uw verbetert et op te stellen.                                                                                  |                             |               |                |                 |                      |
| ler herinnering: 1 verbetertraject per jaar.                                                                            |                             |               |                |                 |                      |
|                                                                                                    |                             |               |                |                 |                      |
| <ul> <li>Evaluatie van het verbetertraject</li> </ul>                                                                   |                             |               |                |                 |                      |
| Klik hier om uw evaluatie van het verbetertraject op te stellen.                                                        |                             |               |                |                 |                      |
| Ter herinnering: 1 eindevaluatie per jaar, jaarlijks beschikbaar vanaf 1 novemb                                         | ber.                        |               |                |                 |                      |
| E la serie a                                                                                                    |                             |               |                |                 |                      |
| z-learning<br>Klik hier om deel te nemen aan de e-learning met vastgelegd thema                                         |                             |               |                |                 |                      |
| Ter herinnering: 1 e-learning of peer review met vast thema per jaar.                                                   |                             |               |                |                 |                      |
|                                                                                                    |                             |               |                |                 |                      |
| Checklist 'Praktijk'                                                                                                    |                             |               |                |                 |                      |
| (II) blog og ska skradiljet (Deslavil) (Je ta vedlag                                                                    |                             |               |                |                 |                      |
| Nik nier om de checklist Fraktijk in te vullen.<br>Tar havinnering: 1 shaeldist (Praktijk) tildens de neriede 2022-2024 |                             |               |                |                 |                      |
| ter nemmening. T checklist, Fraktijk, tijdens de penode 2022-2024                                                       |                             |               |                |                 |                      |
| Patiëntenbevraging                                                                                                    |                             |               |                |                 |                      |
| Klik hier om een patiëntenbevraging op te starten.                                                                      |                             |               |                |                 |                      |
| Ter herinnering: 1 patiëntenbevraging tijdens de periode 2022-2024.                                                     |                             |               |                |                 |                      |
|                                                                                                    |                             |               |                |                 |                      |
|                                                                                                    |                             |               |                |                 |                      |
| Inchroning of accurates                                                                                                 |                             |               |                |                 |                      |

#### $\rightarrow$ Hoe toevoegen in uw online portfolio?

Vul de vragen van het verbetertraject in. Er is een voorbeeld beschikbaar.

| T | ¥ Sluiten      | Volgende > Opslaan conce | ept | elementen bevorderen de kwaliteit van een organisatie en<br>aandacht besteed wordt aan kwaliteitsverbetering. Stap 1 v<br>doelstelling. Onderstaande vragen helpen u hierbij.<br>Dit jaarlijks verbetertraject loopt steeds tot 31 december. |
|---|----------------|--------------------------|-----|----------------------------------------------------------------------------------------------------|
|   | Omschrijving * |                          | •   | Klik hier voor een voorbeeld                                                                                                    |

Als u alle vragen hebt ingevuld, klikt u op 'Volgende' om het verbetertraject te verzenden. In het volgende scherm klikt u op 'Gereed' om de activiteit op te nemen in uw portfolio.

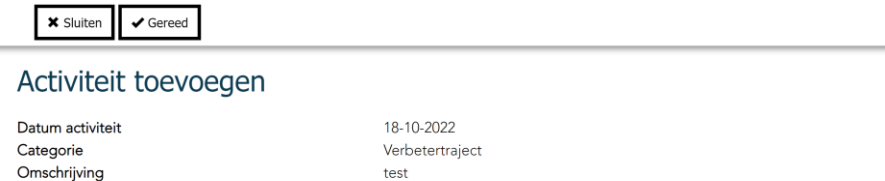

test

Klik op gereed om de activiteit op te nemen in uw dossier. De activiteit wordt direct opgenomen in uw dossier zonder verdere goedkeuring.

asbl Pro-Q-Kine vzw – info.nl@pqk.be |info.fr@pqk.be – www.pqk.be

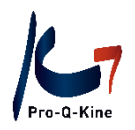

Het verbetertraject werd correct geregistreerd in uw portfolio indien in uw hoofdscherm, onder de jaarcriteria, de voortgangsbalk vervolledigd is en het bolletje groen gekleurd is bij dit criterium:

|                                 | HOOFDSCHERM  | MIJN GEGEVENS           | SNEL TOEVOEGEN | OPLEIDINGSAGENDA | EVALUATIES | HISTORIEK | SUBPORTFOLIO(S) |
|---------------------------------|--------------|-------------------------|----------------|------------------|------------|-----------|-----------------|
| < Terug                         |              |                         |                |                  |            |           |                 |
| Kwaliteitscriteria 2022         |              |                         |                |                  |            |           |                 |
| Details Laurence Mic            | chiels (est) |                         |                |                  |            | I         | <b>₽</b>        |
| Periode                         | 0            | 01-01-2022 t/m 31-12-20 | 022            |                  |            |           |                 |
| Status                          |              | Onvoldoende             |                |                  |            |           |                 |
| Targetnorm                      | 0            | 40                      |                |                  |            |           |                 |
| Uw resultaat                    | 0            | 3                       |                |                  |            |           |                 |
|                                 |              |                         |                |                  |            |           |                 |
|                                 |              |                         |                |                  |            |           |                 |
| 2022                            |              |                         |                |                  |            |           |                 |
| ✓ 2022 - Verbetertraject        |              |                         |                | •                |            | 100%      |                 |
| ✓ 2022 - Peer review naar keuze |              |                         |                | •                |            | 0%        |                 |

#### → Hoe een ingevuld verbetertraject opnieuw raadplegen?

Op het einde van elk kalenderjaar moet u eveneens de 'evaluatie van het verbetertraject' invullen. Indien u wil nagaan wat u in het begin van het jaar in 'het verbetertraject' schreef opdat u dit kan evalueren, kan u uw ingevuld verbetertraject opnieuw raadplegen:

Klik in het hoofscherm op het lijntje van de jaarcriteria "Kwaliteitscriteria + jaartal".

Klik vervolgens het criterium "Verbetertraject" open.

Klik vervolgens op de datum waarop u het verbetertraject invulde:

|          |                                              | HOOFDSCHERM | MIJN GEGEVENS | TOEVOEGEN               | OPLEIDINGSAGENDA | EVALUATIES | HISTORIEK | SUB |
|----------|----------------------------------------------|-------------|---------------|-------------------------|------------------|------------|-----------|-----|
|          | < Terug                                      |             |               |                         |                  |            |           |     |
| <b>\</b> | Kwaliteitscriteria 2024                      |             |               |                         |                  |            |           |     |
|          | ▲ 2024 - Verbetertraject                     |             |               |                         | •                | -          | 100%      |     |
|          | Status                                       | Reg         | el voldoende  |                         |                  |            |           |     |
|          | Minimaal te behalen                          | 1           |               |                         |                  |            |           |     |
|          | Totaal behaald                               | 1           |               |                         |                  |            |           |     |
|          | <u>⊃atum</u> <sup>®</sup> <u>Categorie</u> ® |             | Oms           | schrijving <sup>®</sup> |                  | <u>St</u>  | atus @    |     |
|          | 15-02-2024 Verbetertraject                   |             | test          |                         |                  | Ak         | koord     |     |

U komt vervolgens terecht op de antwoorden die u reeds eerder ingaf. Om dit scherm te verlaten en ongewijzigd te laten, klikt u bovenaan op "Annuleren".

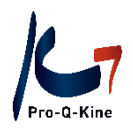

#### PEER REVIEW NAAR KEUZE

#### ! jaarcriterium, te behalen voor 31/12

De kinesitherapeut neemt jaarlijks deel aan 1 peer review ( = intercollegiaal overleg) met een onderwerp naar keuze.

Na uw deelname, voegt de LOKK u toe als "aanwezig" op de peer review via PE-online. Vervolgens is de bijhorende cursusevaluatie beschikbaar in uw portfolio. De peer review wordt pas gevalideerd wanneer u de bijhorende cursusevaluatie invult.

#### → Cursusevaluatie van peer reviews terugvinden in uw portfolio?

Zodra de LOKK u toevoegt als aanwezige, kan u de cursusevaluatie invullen in uw PE-online portfolio. Klik op de tab 'Evaluaties' – 'Cursusevaluaties'.

|                                                   | HOOFDSCHERM           | MIJN GEGEVENS        | SNEL TOEVOEGEN | OPLEIDINGSAGENEA | EVALUATIES | <b>F</b> STORIEK |
|---------------------------------------------------|-----------------------|----------------------|----------------|------------------|------------|------------------|
|                                                   |                       |                      |                |                  |            |                  |
|                                                   |                       |                      |                |                  |            |                  |
| Klik hier om vragenlijsten van peer reviews en cu | rsusevaluaties van na | vorming in te vuller | ۱.             |                  |            |                  |
| Ter herinnering: 1 peer review naar keuze + 40 N  | E + 1 peer review of  | e-learning met vast  | thema          |                  |            |                  |
| per jaar.                                         |                       |                      |                |                  |            |                  |
|                                                   |                       |                      |                |                  |            |                  |
| Klik hier om uw verbetertraject op te stellen.    |                       |                      |                |                  |            |                  |
| Ter herinnering: 1 verbetertraject per jaar.      |                       |                      |                |                  |            |                  |
|                                                   |                       |                      |                |                  |            |                  |
| + Evaluatie van het verbetertraject               |                       |                      |                |                  |            |                  |

Vervolgens krijgt u een overzicht van alle cursusevaluaties. In de onderste tabel staan alle cursusevaluaties ie u in het verleden reeds ingevuld hebt. Alle cursusevaluaties die u nog moet invullen, staan in de bovenste tabel.

**Let op!** Werd u per vergissing toegevoegd aan een activiteit waaraan u niet deelnam? U kan uzelf van de aanwezigheidslijst verwijderen door te klikken op 'niet aanwezig'.

| Pro-Q-Kine | ,                                                        | HOOFDSCHERM             | MIJN GEGEVENS              | SNEL TOEVOEGEN    | OPLEIDINGSAGENDA | EVALUATIES       | HISTORIEK | SUBPORTFOLIO(S) |
|------------|----------------------------------------------------------|-------------------------|----------------------------|-------------------|------------------|------------------|-----------|-----------------|
| Evaluaties | 5<br>zicht staan alle evaluaties die u nog in dient te v | vullen. In het onderste | overzicht staan al uw inge | vulde evaluaties. |                  |                  |           |                 |
| Datum      | Cursusnaam                                               |                         |                            |                   | Evaluatieform    | ulier            |           |                 |
| 9-5-2016   | ⑦ Test (ID nummer: 200076)                               |                         |                            |                   | 2. Evaluatie va  | an de activiteit | Invullen  | Niet aanwezig   |
| 12-1-2023  | ⑦ e-Learning motiverende gespreksvoerin                  | ng (ID nummer: 499305)  | I                          |                   | Evaluatie e-le   | arning           | Invullen  | Niet aanwezig   |
| 21-10-2023 | ⑦ E-learning: Zorgzaam communiceren in                   | de kinépraktijk (ID num | nmer: 498581)              |                   | Evaluatie e-le   | arning           | Invullen  | Niet aanwezig   |

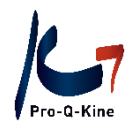

#### PEER REVIEW OF E-LEARNING MET VASTGELEGD THEMA

! Jaarcriterium, te behalen voor 31/12

De kinesitherapeut neemt jaarlijks deel aan een peer review met vastgelegd thema of aan de e-learning met vastgelegd thema.

#### PEER REVIEW MET VASTGELEGD THEMA

Een peer review met vastgelegd thema wordt, zoals elke peer review, georganiseerd door een LOKK. De geaccrediteerde peer reviews met vastgelegd thema zijn terug te vinden in de PE-online kalender. Gebruik 'Uitgebreid zoeken' om deze peer reviews te filteren in de agenda (PE-categorie 'Peer review of E-learning met vastgelegd thema')

#### E-LEARNING MET VASTGELEGD THEMA

De e-learning met vastgelegd thema is toegankelijk via uw PE-online portfolio.

#### → Waar terugvinden in uw portfolio?

Klik op de tab 'Evaluaties' – 'E-learning'

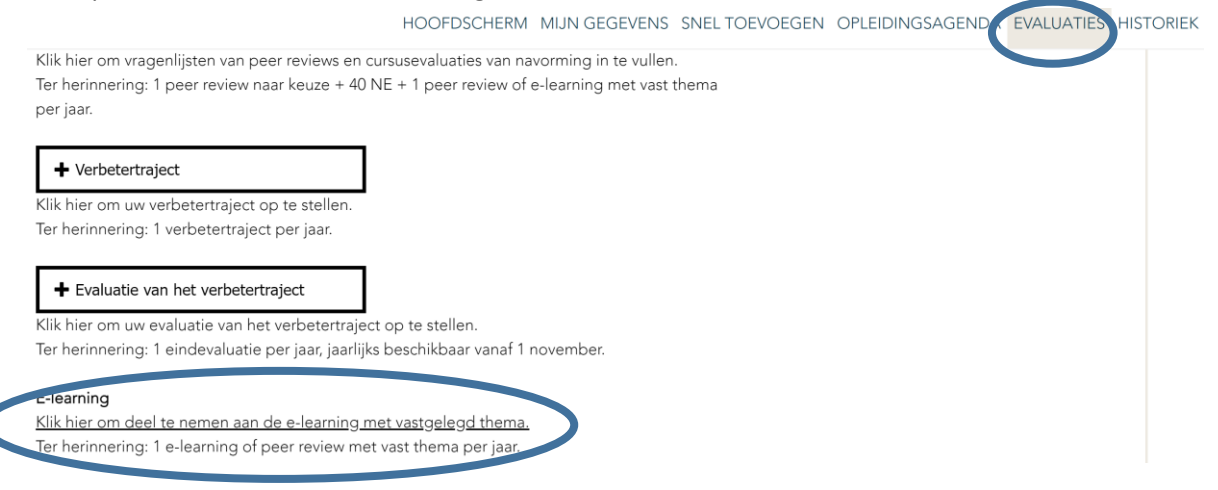

U komt terecht op de leeromgeving:

- Bovenaan staan alle e-learnings die u kan aankopen. ! Enkel de e-learning met het huidige jaar in de titel, vervolledigt het criterium "peer review (of e-learning) met vastgelegd thema". E-learnings met voorgaande jaartallen leveren navormingseenheden (NE) op.
- Bij "Gepland" staan e-learnings die u reeds kocht, maar die u nog moet doorlopen.
- Bij "Voltooid" staan e-learnings die u afrondde.

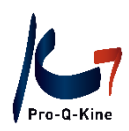

| Kopen                                                                                                    |                                               |                                      |                                                                                                    |             |           |         |
|----------------------------------------------------------------------------------------------------|-----------------------------------------------|--------------------------------------|----------------------------------------------------------------------------------------------------|-------------|-----------|---------|
| Shared decision<br>making<br>5 to<br>5 to<br>5 to<br>5 to<br>5 to<br>5 to<br>5 to<br>5 to                                                                                                    | 2022: Zorgzaam communiceren<br>kinesitherapie | in de 2021: Klinisch<br>volgende sta | stap verder<br><sup>9</sup><br>expersion evolutie Ere<br>er<br>1<br>er<br>1<br>1<br>1<br>1<br>1<br>1<br>1<br>1<br>1<br>1<br>1<br>1<br>1 | a - De      |           |         |
| Kine of the second second seco |                                               |                                      |                                                                                                    |             |           |         |
| Gepland                                                                                                    |                                               |                                      |                                                                                                    |             |           |         |
|                                                                                                    |                                               |                                      | Documenten                                                                                                    | Taal        | Duur      | Factuur |
| • 2019: Kinesitherapeutisch dossier – Samen een                                                                                                    | stap vooruit                                  |                                      |                                                                                                    | NL          | () 30 min |         |
| • 2024 : e-learning à thème préétabli : shared deci                                                                                                    | ision making                                  |                                      |                                                                                                    | FR          | ⊘ 20 min  | Ø       |
| Voltooid                                                                                                    |                                               |                                      |                                                                                                    |             |           |         |
|                                                                                                    | D                                             | Documenten                           | Taal                                                                                                    | Voltooid op | Score     | Factuur |
| 2023: Motiverende gespreksvoering                                                                                                    | 6                                             | 5                                    | NL                                                                                                    | 29/03/2023  | 80%       |         |

Let op! Vergeet niet om na de e-learning de bijhorende cursusevaluatie in te vullen!

#### → Waar vind ik de factuur van de e-learning?

Naast elke e-learning vindt u enkele gegevens, waaronder de factuur. Klik op het enveloppe-icoontje om de factuur te downloaden.

| Voltooid                          |            |      |             |       |
|-----------------------------------|------------|------|-------------|-------|
|                                   | Documenten | Taal | Voltooid op | Score |
| 2023: Motiverende gespreksvoering | 8          | NL   | 29/03/2023  | 80%   |

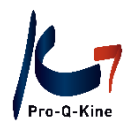

## NAVORMING

#### ! Jaarcriterium, te behalen voor 31/12

De kinesitherapeut verzamelt jaarlijks 40 navormingseenheden (NE).

Navormingseenheden (NE) komen automatisch in uw PE-online portfolio op voorwaarde dat:

- het een geaccrediteerde navorming is = navorming waarvoor de opleider vooraf accreditatie heeft aangevraagd. Alle navormingen in de PE-online kalender zijn geaccrediteerd;
- u een PE-online portfolio heeft aangemaakt vóór de datum van de activiteit. Het systeem kan immers geen activiteiten toewijzen in het verleden;
- de opleider u na de activiteit heeft toegevoegd als aanwezig. Zodra de opleider u heeft toegevoegd als aanwezig, krijgt u een cursusevaluatie om in te vullen in uw portfolio;
   Zolang u die cursusevaluatie <u>niet</u> heeft ingevuld, staat er in uw statusoverzicht naast de activiteit 'Wacht op evaluatie'.
   Bijvoorbeeld:

| 19-08-2022 | PQK - Algemeen kinesitherapeutisch | TEST PE online Guide Opleiders (ID | 8 | wacht op evaluatie |
|------------|------------------------------------|------------------------------------|---|--------------------|
|            |                                    | nummer: 405620)                    |   |                    |

#### → Cursusevaluatie terugvinden in uw portfolio?

#### Klik op de tab 'Evaluaties' – 'Cursusevaluaties'.

|                                                                                                    | HOOFDSCHERM                                | MIJN GEGEVENS | SNEL TOEVOEGEN | OPLEIDINGSAGEND4 | EVALUATIES | <b>HI TORIEK</b> |
|----------------------------------------------------------------------------------------------------|--------------------------------------------|---------------|----------------|------------------|------------|------------------|
|                                                                                                    |                                            |               |                |                  |            |                  |
| + Cursusevaluaties                                                                                                    |                                            |               |                |                  |            |                  |
| Klik hier om vragenlijsten van perreviews en cursusevaluaties van navorming i<br>Ter neuerien 1 october ownaar keuze + 40 NE + 1 peer review of e-learning                    | n te vullen.<br>1 met vast thema per jaar. |               |                |                  |            |                  |
| ➡ Verbetertraject                                                                                                    |                                            |               |                |                  |            |                  |
| Klik hier om uw verbetertraject op te stellen.<br>Ter herinnering: 1 verbetertraject per jaar.                                                                                |                                            |               |                |                  |            |                  |
| + Evaluatie van het verbetertraject                                                                                                    |                                            |               |                |                  |            |                  |
| Klik hier om uw evaluatie van het verbetertraject op te stellen.<br>Ter herinnering: 1 eindevaluatie per jaar, jaarlijks beschikbaar vanaf 1 november                         |                                            |               |                |                  |            |                  |
| <mark>E-learning</mark><br><u>Klik hier om deel te nemen aan de e-learning met vastgelegd thema,</u><br>Ter herinnering: 1 e-learning of peer review met vast thema per jaar. |                                            |               |                |                  |            |                  |
| ➡ Checklist `Praktijk'                                                                                                    |                                            |               |                |                  |            |                  |
| Klik hier om de checklist 'Praktijk' in te vullen.<br>Ter herinnering: 1 checklist 'Praktijk' tijdens de periode 2022-2024                                                    |                                            |               |                |                  |            |                  |
| ➡ Patiëntenbevraging                                                                                                    |                                            |               |                |                  |            |                  |
| Klik hier om een patiëntenbevraging op te starten.<br>Ter herinnering: 1 patiëntenbevraging tijdens de periode 2022-2024.                                                     |                                            |               |                |                  |            |                  |
| + Toepassing bij alternatief                                                                                                    |                                            |               |                |                  |            |                  |

Zodra u de cursusevaluatie heeft ingevuld, krijgt u uw navormingseenheden (NE) en verandert de status van uw activiteit naar 'Akkoord'.

| Datum <sup>(2)</sup> | Categorie ⑦                        | Omschrijving <sup>(</sup> )     | Punten ⑦ | Status ? |
|----------------------|------------------------------------|---------------------------------|----------|----------|
| 20-10-2022           | PQK - Algemeen kinesitherapeutisch | TEST Cursus (ID nummer: 488475) | 2        | Akkoord  |

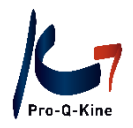

## Uitzondering

Navormingseenheden (NE) voor een buitenlandse cursus, voor een wetenschappelijke publicatie of voor een abstract?

- Cursus of congres in het buitenland = max. 12 NE per dag, max. 24 NE per congres, max. 24 NE per jaar.
- Wetenschappelijke publicaties in een wetenschappelijk tijdschrift = max. 4 NE per jaar.
- Auteur van een abstract = max. 4 NE per jaar.

Deze activiteiten voegt u zelf toe in uw PE-online portfolio.

#### → Wat heeft u nodig?

- Buitenlandse cursus : aanwezigheidsbewijs.
- Wetenschappelijke publicatie in een wetenschappelijk tijdschrift: publicatie.
- Auteur van een abstract: abstract.

## $\rightarrow$ Hoe toevoegen in uw PE-online portfolio?

Klik op de tab 'Toevoegen' – 'Overige kwaliteitsbevorderende activiteiten'.

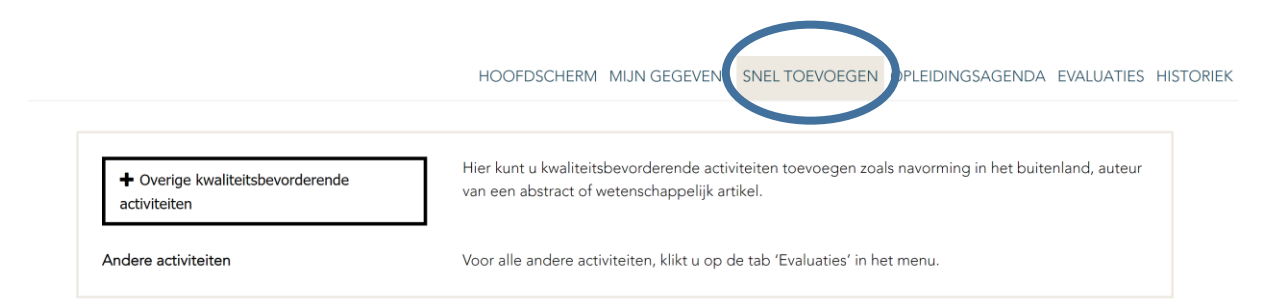

Daar vult u de datum van de activiteit in, vervolgens kiest u de categorie en nadien voegt u het bewijsstuk toe.

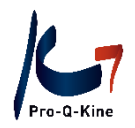

#### **EVALUATIE VAN HET VERBETERTRAJECT**

De kinesitherapeut vult op het einde van elk kalenderjaar de evaluatie van zijn verbetertraject in. Deze evaluatie van het verbetertraject bestaat uit 6 vragen, die hij invult via zijn PE-online portfolio voor 31 december.

**Let op!** de evaluatie van het verbetertraject is jaarlijks pas beschikbaar vanaf 1 november.

#### → Waar terugvinden in uw portfolio?

|                                                                                                    | HOOFDSCHERM                                            | MIJN GEGEVENS | SNEL TOEVOEGEN | OPLEIDINGSAGEND | EVALUATIES | HISTORIE |
|----------------------------------------------------------------------------------------------------|--------------------------------------------------------|---------------|----------------|-----------------|------------|----------|
| + Cursusevaluaties                                                                                                    |                                                        |               |                |                 |            |          |
| Klik hier om vragenlijsten van peer reviews en cursusevaluaties van navor<br>Ter herinnering: 1 peer review naar keuze + 40 NE + 1 peer review of e-le                                    | ming in te vullen.<br>earning met vast thema per jaar. |               |                |                 |            |          |
| + Verbetertraject                                                                                                    |                                                        |               |                |                 |            |          |
| Klik hier om uw verbetertraject op te stellen.<br>Ter herinnering: 1 verbetertraject per jaar.                                                                                            |                                                        |               |                |                 |            |          |
| Evaluatie van het verbetertraject Kite men en wegelingte van het verbetertraject Kite men en wegelingte van het verbetertraject in de valuatie per jaar jaarlijks beschikbaar vanaf 1 nov | rember.                                                |               |                |                 |            |          |
| E-learning<br>Klik hier om deel te nemen aan de e-learning met vastgelegd thema.                                                                                                    |                                                        |               |                |                 |            |          |
| Ter herinnering: 1 e-learning of peer review met vast thema per jaar.                                                                                                    |                                                        |               |                |                 |            |          |
|                                                                                                    |                                                        |               |                |                 |            |          |
| + Patiëntenbevraging                                                                                                    |                                                        |               |                |                 |            |          |
| Klik hier om een patiëntenbevraging op te starten.                                                                                                    |                                                        |               |                |                 |            |          |

De evaluatie van het verbetertraject werd correct geregistreerd in uw portfolio indien in uw hoofdscherm, onder de jaarcriteria, de voortgangsbalk vervolledigd is en het bolletje groen gekleurd is bij dit criterium:

| < Terug                                     |                       |                           |   |               |
|---------------------------------------------|-----------------------|---------------------------|---|---------------|
| Kwaliteitscriteria 2024                     |                       |                           |   | 🗙 info        |
| Details Laurence Michie                     | els (est)             |                           |   | U heeft 25 on |
| Periode                                     | 0                     | 01-01-2024 t/m 31-12-2024 |   |               |
| Status                                      |                       | Onvoldoende               |   |               |
| Targetnorm                                  | 0                     | 40                        |   |               |
| Uw resultaat                                | 0                     | 11                        |   |               |
|                                             |                       |                           |   |               |
| ✔ Criteria                                  |                       |                           |   |               |
| ✓ 2024 - Verbetertraject                    |                       |                           |   | 100%          |
| ✓ 2024 - Peer review naar keuze             |                       |                           | • | 0%            |
| ✓ 2024 - Peer review (of e-learning) met v. | astgelegd thema : sha | red decision making       | • | 0%            |
|                                             |                       |                           |   |               |
| ✓ 2024 - Navorming                          |                       |                           |   | 27%           |
| ✓ 2024 - Evaluatie van het verbetertraject  |                       |                           | • | 100%          |
|                                             |                       |                           |   |               |

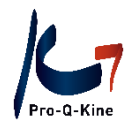

#### CHECKLIST PRAKTIJK

De kinesitherapeut vult de checklist 'Praktijk' éénmaal in tijdens de periode 2025-2027.

#### → Waar terugvinden in uw portfolio?

Klik op 'Evaluaties' – 'Checklist Praktijk'.

|                                                                                                | HOOFDSCHERM                     | MIJN GEGEVENS | SNEL TOEVOEGEN | OPLEIDINGSAGENDA EVALUATIES HISTORIE |
|------------------------------------------------------------------------------------------------|---------------------------------|---------------|----------------|--------------------------------------|
|                                                                                                |                                 |               |                |                                      |
| + Cursusevaluaties                                                                             |                                 |               |                |                                      |
| Klik hier om vragenlijsten van peer reviews en cursusevaluaties van navor                      | ming in te vullen.              |               |                |                                      |
| Ter herinnering: 1 peer review naar keuze + 40 NE + 1 peer review of e-le                      | arning met vast thema per jaar. |               |                |                                      |
|                                                                                                |                                 |               |                |                                      |
| <ul> <li>Verbetertraject</li> </ul>                                                            |                                 |               |                |                                      |
| Klik hier om uw verbetertraject op te stellen.<br>Ter herinnering: 1 verbetertraject per jaar. |                                 |               |                |                                      |
| + Evaluatie van het verbetertraject                                                            |                                 |               |                |                                      |
| Klik hier om uw evaluatie van het verbetertraject op te stellen.                               |                                 |               |                |                                      |
| ler herinnering: 1 eindevaluatie per jaar, jaarlijks beschikbaar vanat 1 nov                   | ember.                          |               |                |                                      |
| E-learning                                                                                     |                                 |               |                |                                      |
| Klik hier om deel te nemen aan de e-learning met vastgelegd thema.                             |                                 |               |                |                                      |
| ler herinnering: 1 e-learning of peer review met vast thema per jaar.                          |                                 |               |                |                                      |
| + Chaddist 'Dealtiil'                                                                          |                                 |               |                |                                      |
| Checklist Plaktijk                                                                             |                                 |               |                |                                      |
| Ter herinnering: 1 checklist 'Praktijk' tijdens de periode 2022-2024                           |                                 |               |                |                                      |
| 5 , , , ,                                                                                      |                                 |               |                |                                      |

#### PATIENTENBEVRAGING OF ALTERNATIEF MET TOEPASSING

De kinesitherapeut neemt tijdens de periode 2025-2027 één keer een patiëntenbevraging af. Kinesitherapeuten <u>uitsluitend</u> werkzaam in een instelling die geen patiëntenbevraging kunnen organiseren, volgen een lezing geaccrediteerd in de categorie 'Alternatief patiëntenbevraging'. Vervolgens vullen zij in hun portfolio een motivatie in over de praktische toepassing van deze lezing om aan het criterium te voldoen.

#### PATIËNTENBEVRAGING

Om aan het criterium patiëntenbevraging te voldoen, moeten <u>minstens 10 patiënten</u> de enquête invullen.

Let op! Zodra u een bevraging geopend hebt, moet u de wizard tot op het einde volgen opdat uw ingevoerde gegevens bewaard blijven. Nadien kan u nog patiënten toevoegen of verwijderen.

#### → Waar terugvinden in uw portfolio?

Klik op de tab 'Evaluaties' – 'Patiëntenbevraging':

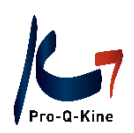

|                                                                                                    | HOOFDSCHERM                                       | MIJN GEGEVENS | SNEL TOEVOEGEN | OPLEIDINGSAGENDA | EVALUATIES | HISTORIEK |
|----------------------------------------------------------------------------------------------------|---------------------------------------------------|---------------|----------------|------------------|------------|-----------|
|                                                                                                    |                                                   |               |                |                  |            |           |
| + Cursusevaluaties                                                                                                    |                                                   |               |                |                  |            |           |
| Klik hier om vragenlijsten van peer reviews en cursusevaluaties van navormi<br>Ter herinnering: 1 peer review naar keuze + 40 NE + 1 peer review of e-learn | ng in te vullen.<br>ning met vast thema per jaar. |               |                |                  |            |           |
| + Verbetertraject                                                                                                    |                                                   |               |                |                  |            |           |
| Klik hier om uw verbetertraject op te stellen.<br>Ter herinnering: 1 verbetertraject per jaar.                                                              |                                                   |               |                |                  |            |           |
| + Evaluatie van het verbetertraject                                                                                                    |                                                   |               |                |                  |            |           |
| Klik hier om uw evaluatie van het verbetertraject op te stellen.<br>Ter herinnering: 1 eindevaluatie per jaar, jaarlijks beschikbaar vanaf 1 noverr         | ber.                                              |               |                |                  |            |           |
| E-learning                                                                                                    |                                                   |               |                |                  |            |           |
| <u>Klik hier om deel te nemen aan de e-learning met vastgelegd thema.</u><br>Ter herinnering: 1 e-learning of peer review met vast thema per jaar.          |                                                   |               |                |                  |            |           |
|                                                                                                    |                                                   |               |                |                  |            |           |
| Checklist 'Praktijk'                                                                                                    |                                                   |               |                |                  |            |           |
| Klik hier om de checklist 'Praktijk' in te vullen.<br>Ter herinnering: 1 checklist 'Praktijk' tijdens de periode 2022 2024                                  |                                                   |               |                |                  |            |           |
| Ter riennitennite conectisis. Fraktijk ujdens de pendde 2022-2024                                                                                           |                                                   |               |                |                  |            |           |
| + Patiëntenbevraging                                                                                                    |                                                   |               |                |                  |            |           |
| Klik hier om een pasentenbevraging op te starten.                                                                                                    |                                                   |               |                |                  |            |           |
| Ter herinnering: 1 patiëntenbevraging tijdens de periode 2022-2024.                                                                                         |                                                   |               |                |                  |            |           |
| + Toenassing bij alternatief                                                                                                    |                                                   |               |                |                  |            |           |

#### → Welke vragen worden aan de patiënten gesteld?

De patiëntenbevraging omvat 40 vragen. U kan hiervan een preview zien. U klikt hiervoor op 'Evaluaties' – 'Patiëntenbevraging' – 'Preview'.

| + Nieuwe bevraging opstarten                                                                                                    |
|----------------------------------------------------------------------------------------------------|
| Overzicht                                                                                                    |
| Om een nieuwe bevraging op te starten, klikt u hierboven op de knop 'Nieuwe bevraging opstarten'.<br>De patiëntenbevraging loopt tot en met 31-12-2022. Zodra minstens 10 patiënten de vragenlijst hebben ingevuld krijgt<br>u in uw portfolio een rapport met de globale (anonieme) resultaten van uw patiënten, die eveneens geplaatst worden<br>tegenover het Belgisch gemiddelde van de patiënten van andere kinesitherapeuten. U kan stelselmatig patiënten<br>blijven toevoegen aan uw bevraging. Het rapport zal zich automatisch updaten |
| Klik op de knop 'Preview' voor een voorbeeld van de patiëntenbevrating: <b>preview</b>                                                                                                    |

#### → Hoe verzenden?

Als u de e-mailadressen van uw patiënten hebt ingevuld, drukt u op 'Volgende' tot u een knop 'Verstuur' te zien krijgt. Druk op de knop 'Verstuur':

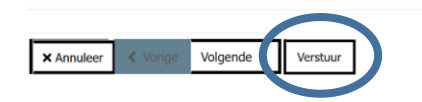

HOOFDSCHERM MIJN GEGEVENS SNELTOEVOEGEN OPLEIDINGSAGENDA EVALUATIES HISTORIEK

#### De bevraging is goed verzonden als u volgend scherm te zien krijgt:

| × Annuleren | < Vorige | Volgende > |  |
|-------------|----------|------------|--|
| ✓ Sluiten   |          |            |  |

Gereed

De mails zijn verzonden naar uw patiënten. Er kan enige tijd (max. 30 min) overheen gaan voordat alle personen de patiëntenbevraging ontvangen. Let wel: wijs uw patiënt op de mogelijkheid dat de e-mail bij de spam terecht komt. Klik op 'Sluiten' om de wizard af te sluiten.

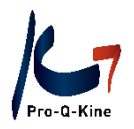

#### → Hoe weet u of uw patiënten de enquête ingevuld hebben?

U opent de patiëntenbevraging in kwestie en komt zo bij de details van de bestaande enquête. Naast de naam van de patiënt vindt u een kolom met als titel 'Datum voltooid'. Zodra een patiënt de enquête heeft ingevuld, staat daar de datum waarop hij deze voltooid heeft.

| Deelnemers     |                  |                       |                       |            |                    |
|----------------|------------------|-----------------------|-----------------------|------------|--------------------|
| Datum voltooid | Datum toegevoegd | <u>Naam persoon</u> ↓ | <u>E-mail</u>         | <u>Rol</u> | Formulier          |
| 20-10-2022     | 01-03-2022       | Caroline              | admin@pqk.be          | Patiënt    | Patiëntenbevraging |
|                | 20-10-2022       | Eline                 | eline.frencken@pqk.be | Patiënt    | Patiëntenbevraging |

#### → Wat als mijn patiënten de bevraging niet ontvangen?

Als de patiëntenbevraging niet toekomt, kan u volgende oplossingen proberen:

- Ga na of er geen typefout staat in het e-mailadres.
- Vraag de patiënt om het postvak ongewenste e-mail te controleren.
- Verzend de patiëntenbevraging nog een keer.

U kan ook steeds uw eigen e-mailadres toevoegen als test. Na verzending kan het een kwartier duren voor u de bevraging ontvangt.

#### → Waar vindt u het rapport van uw patiëntenbevraging?

Zodra 10 patiënten uw enquête invulden, verschijnt er in uw portfolio een rapport met de resultaten van uw enquête. Dit rapport vindt u als volgt:

U klikt op de tab 'Evaluaties' en vervolgens kiest u voor 'Patiëntenbevraging'. Daar klikt u op de patiëntenbevraging in kwestie. U vindt vervolgens een icoontje van een grafiek. Als u daarop klikt, opent uw rapport.

Details bestaande enquete

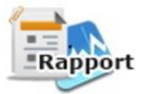

Het rapport downloaden kan enkele minuten in beslag nemen.

#### ALTERNATIEF MET TOEPASSING

Let op! Voorbehouden voor kinesitherapeuten <u>uitsluitend</u> werkzaam in een instelling.

#### → Hoe weet u of een activiteit werd geaccrediteerd als alternatief?

In de PE-online kalender kan u zien tot welke categorie een activiteit behoort. U kan er ook in de filters bij 'PE-categorie' aanduiden dat u een alternatief voor de patiëntenbevraging zoekt.

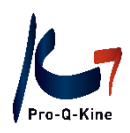

<u>Reset filters</u>

| Vanaf            |                            |        |
|------------------|----------------------------|--------|
| 莭                | 24-11-2022                 |        |
| Klassika         | aal                        |        |
| Individ<br>deman | ueel/e-learnings on<br>d   | 0      |
| Peer re          | views                      | 0      |
| Taal             |                            |        |
| Kies             | een taal                   | $\sim$ |
| PE-cate          | egorie                     |        |
| PQK              | K - Alternatief voor de pa |        |

Let op! Het alternatief is pas geldig als u ook de toepassing invult! (zie hieronder)

→ Waar vindt u de toepassing voor kinesitherapeuten uitsluitend werkzaam in een instelling? De toepassing staat in uw portfolio onder de tab 'Evaluaties' – 'Toepassing bij alternatief'.

| HOOFDSCHERM | MIJN GEGEVENS | SNEL TOEVOEGEN | OPLEIDINGSAGENDA | EVALUATIES | HISTORIE |
|-------------|---------------|----------------|------------------|------------|----------|

| + Cursusevaluaties                                                         |                                    |
|----------------------------------------------------------------------------|------------------------------------|
| Klik hier om vragenlijsten van peer reviews en cursusevaluaties van nav    | vorming in te vullen.              |
| Ter herinnering: 1 peer review naar keuze + 40 NE + 1 peer review of e     | -learning met vast thema per jaar. |
|                                                                            |                                    |
|                                                                            |                                    |
| Klik hier om uw verbetertraject op te stellen.                             | 1                                  |
| Ter herinnering: 1 verbetertraject per jaar.                               |                                    |
|                                                                            | _                                  |
| + Evaluatie van het verbetertraject                                        |                                    |
| Klik hier om uw evaluatie van het verbetertraiect on te stellen            | 1                                  |
| Ter herinnering: 1 eindevaluatie per jaar, jaarlijks beschikbaar vanaf 1 n | overnber.                          |
|                                                                            |                                    |
| E-learning                                                                 |                                    |
| Klik hier om deel te nemen aan de e-learning met vastgelegd thema.         |                                    |
| ler herinnering: I e-learning of peer review met vast thema per jaar.      |                                    |
|                                                                            | 1                                  |
| Klik hier om de checklist 'Praktijk' in te vullen.                         | 1                                  |
| Ter herinnering: 1 checklist 'Praktijk' tijdens de periode 2022-2024       |                                    |
|                                                                            |                                    |
|                                                                            |                                    |
| Klik hier om een patiëntenbevraging op te starten.                         | 1                                  |
| Ter heringering tijdens de periode 2022-2024.                              |                                    |
|                                                                            | _                                  |
|                                                                            | 1                                  |

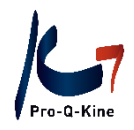

## D. Historiek

In historiek vindt u een overzicht van alle activiteiten op het PE-online platform gelinkt aan uw naam. Let op! Indien u deelnam aan een activiteit waarvoor ook registratie voor een (of meerdere) Bijzondere Beroepsbekwaming(en) werd toegekend, dan zal in 'Historiek' ook het aantal punten voor de BBK in kwestie staan. **Deze punten worden niet meegeteld voor kwaliteitsbevordering!** Ze worden uitsluitend geregistreerd in respectievelijke subportfolio's voor de vereisten m.b.t. het behoud van de bijzondere beroepsbekwaming (zie het Ministerieel Besluit voor de Bijzondere Beroepsbekwamingen, beschikbaar via. <u>www.bbk-qpp.be</u>).

Gelieve steeds in uw portfolio via het hoofdscherm na te gaan of een activiteit geregistreerd werd en hoeveel NE eraan werden toegekend. Uw voortgang wordt visueel voorgesteld aan de hand van groene/rode lampjes en voortgangsbalken per criterium. Enkel het hoofdscherm biedt zicht op uw voortgang in het kader van kwaliteitsbevordering, accreditatie en de kwaliteitspremie.

Hebt u nog vragen? Contacteer Pro-Q-Kine vzw via info.nl@pqk.be